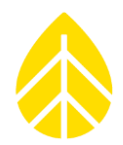

### **INTRODUCTION**

This document provides guidance on how to install and verify the NRG Systems Soiling Interface Module | Full Sized Series (S.I.M)(300VDC | 5A Max) for use with the LOGR-S or SymphoniePRO data logger. The S.I.M sensors take inputs from two PV panels and outputs two differential signals corresponding to each panel's\_amperage values. PV Panels are provided and installed by the site.

#### #18244: Parts

| NRG Part<br>Number | Part Part Description Part Specification nber |                                                          | Qty |
|--------------------|-----------------------------------------------|----------------------------------------------------------|-----|
| 18112              | Cable                                         | Signal Cable, for Soiling Interface Module – 30m         | 1   |
| 18192              | Interface Module                              | 300V Soiling Module, Array Mounted                       | 1   |
| 2703               | Clamp Hose                                    | Clamp-Hose, #164,2.0"-10.75", 9/16 Hex/Slotted Screw, SS | 2   |

### Additional Parts Necessary for Symphonie PRO

| NRG Part<br>Number | Part Description | Part Specification                                       | Qty |
|--------------------|------------------|----------------------------------------------------------|-----|
| 9128               | P-SCM Card       | PCBAssy, P-SCM, -6 to 58m VInput, No Exc, Tested, Sealed | 2   |

#### #18244: Assembly Tools

- Ethernet Cable (LOGR-S)
- Computer with ethernet port or local network connection and USB port
- USB Type B to Type A cable (SymPRO)

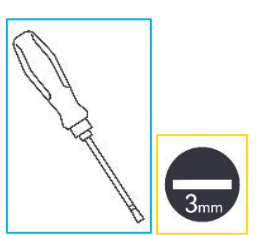

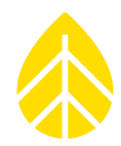

## PRECAUTIONS

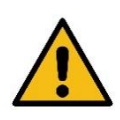

### Warning:

Do not coil any excess PV extension cable, this could cause the cable jacket to overheat. The cable jacket could become damaged, leading to exposed high-power lines.

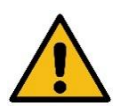

#### Warning:

Before connecting the PV panels to the S.I.M.'s circuit breaker, double check all soiling module wired connections, to ensure they are properly seated and torqued (more information found in the Final Checks and Verification sections for each logger type).

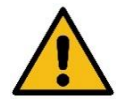

#### Warning:

The S.I.M | 300V may use polarized breakers due to the high voltage nature of the device. Ensure the wires are connected as shown in the Reference Diagrams for each logger type at the end of this document.

### **INSTALLATION**

#### **J-Box Mounting:**

The J-Box can be affixed to the array torque tube or array pile using the supplied brackets and hose clamps. The box should be installed as close to the soiling panels as possible for the best data, long cable runs between the PV panels and J-box may impact the measured *Soiling* values.

### SETTING UP WITH LOGR-S:

#### Programming the logger:

• Before attempting to connect to the LOGR-S ensure you have either a direct ethernet connection or are connected to the same local network. Enter the loggers IP address into the browser of your choice (if unprogrammed, **the default address is 192.168.1.110**).

| http://del'9881689 | 2020                        |
|--------------------|-----------------------------|
| Your connection t  | to this site is not private |
| Username           | admin                       |
| Password           | logradmin                   |

Figure 1: LOGR-S Sign-In Prompt Default Credentials

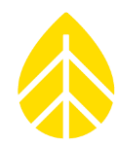

• The webpage will open to the *Sensor Outputs* home page window, this window will show all channel configuration, but maybe blank if no sensors have been programmed into the logger. To add this S.I.M. to the LOGR configuration, hover over the *Sensors* tab at the top and select *Analog Channels* from the dropdown options.

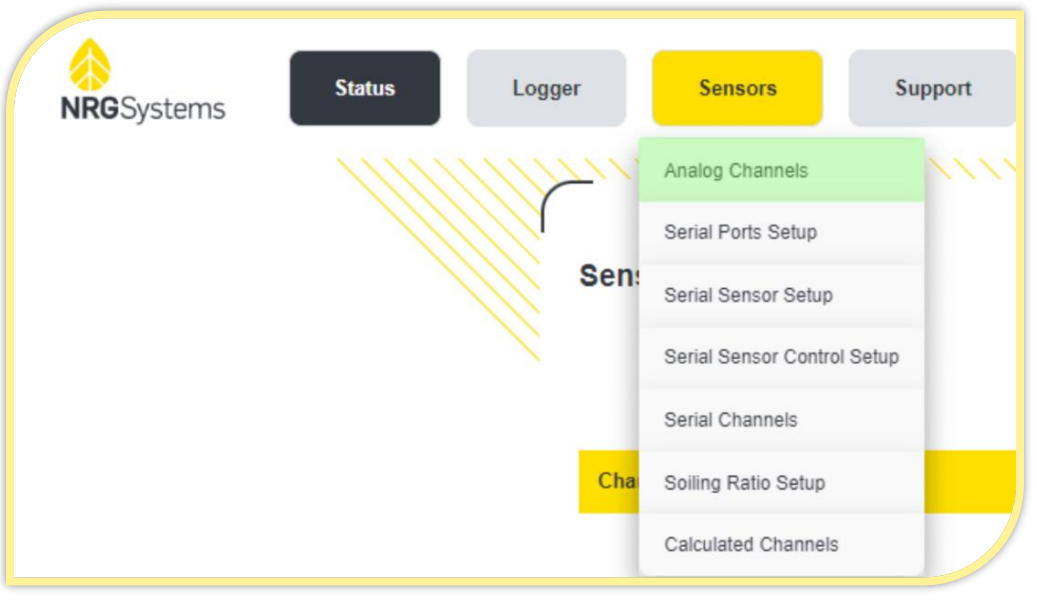

Figure 2: Click "Analog Channels" To Configure Ports A1-A7

This page allows access to the logger's 14 Analog Channels (Port A1 – A7). The <u>S.I.M</u> requires two analog channels on one port to function, and any port can be utilized for this purpose. For this example, Channels 11 & 12 (Port A6) will be configured to accept the S.I.M | 300V data. Scroll down to the desired channel and click Configure to set-up the first channel.

| A6 | 11 | No Sensor | 00000000 | Configure |
|----|----|-----------|----------|-----------|
|    | 12 | No Sensor | 00000000 | Configure |

Figure 3: Unconfigured Channels 11 & 12 (Another Port May Be Used If Available)

• The channel's port & number will be visible in the top left corner of this new window to ensure you are in the right channel. The following channel details are required to configure the 300V S.I.M..

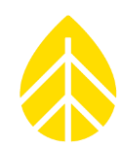

### S.I.M | 300V

- <u>Sensor Type</u>: NRG Soiling 300V
- <u>Description</u>: Edit to include a suffix of- "Soiled" or "Clean"
- <u>Units</u>: A (Amps)
- <u>Slope</u>: 100
- <u>Offset</u>: 0

The **<u>S.I.M</u>** | **Full Size Series** outputs a millivolt signal, the settings above will scale that value to display in amps.

• Click *Done* to return to the **Analog Channels** window.

| Port A6-Ch 11        |                    |                 |               |                |
|----------------------|--------------------|-----------------|---------------|----------------|
| Enable Configuration |                    |                 |               |                |
| Enabled              |                    |                 |               |                |
| Sensor Type          | Description        | Units           | Slope         | Offset         |
| NRG Soiling 300V     | V NRG Soiling 300V | A               | 100.00000     | 0.00000        |
| Serial Number        | Height (m)         | Elevation Angle | Azimuth Angle | Modbus Address |
| 00000000             | 0.00               | 0.0             | 0.0           | 10048          |

Figure 4: Soiled Channel – Configuration

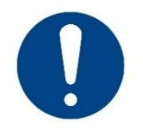

Clicking **Done** DOES NOT save the channel settings; an orange ribbon will span the top and bottom of this page to show that unsaved changes have been made (See **Error! Reference source not found.**6).

- Repeat the previous configuration steps above to add the second channel, <u>ensure the</u> <u>description reads correctly</u> (either "Soiled" or "Clean"). Note that alternative text can be used as a description, but the channel should always include a "Soil" or "Clean" descriptor.
- Once a channel has been configured, the Analog Channels page will update with both the entered *Description* and *Serial Number* (this sensor is not serialized). Double check that your configured channels appear similar to the channel shown below in *Error! Reference source not found.5*.

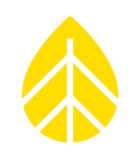

| A6 11 | NRG Soiling 300V- Soil | led 00000000 | Configure |
|-------|------------------------|--------------|-----------|
| 12    | NRG Soiling 300V- Cle  | an 00000000  | Configure |

Figure 5: Configured Channels 11 & 12

• Once both analog channels have been configured, scroll to the bottom of the page, and click *Save*.

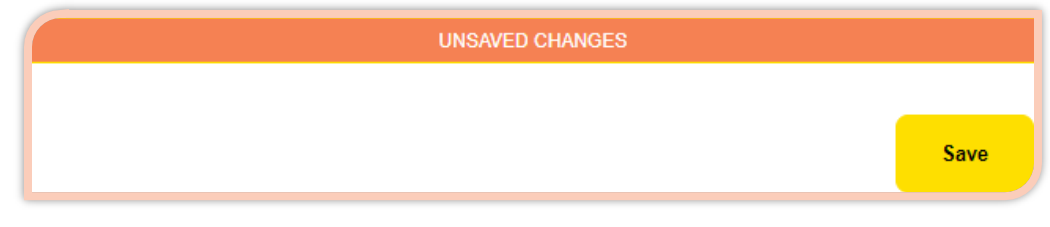

Figure 6: Confirm Unsaved Changes

The Sensor Outputs page should now display the two channels that have been configured. If the S.I.M 4C Sensor Cable hasn't already been connected to the LOGR-S as shown in *Error! Reference source not found.7*, connect it now. Ensure that you are wiring the sensor to the same terminal port which was configured above (in this example, terminal port A6).

### Wiring sensor to LOGR-S:

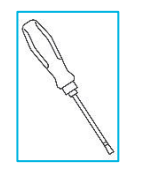

| Table        | 1: LOGR-S Connections – S.I. |                    |           |
|--------------|------------------------------|--------------------|-----------|
| <u>Color</u> | <u>Reference</u>             | <b>Termination</b> |           |
| Red          | PV Soiled Signal +           | SIG+               |           |
| White        | PV Clean Signal +            | SIG                | 오 원 💆 일 문 |
| Black        | PV Soiled Signal -           | CND                |           |
| Green        | PV Clean Signal -            | GND                |           |
| Bare         | Shield                       | SHD                |           |

Figure 7: LOGR-S Wiring

For system diagrams, see the LOGR-S Reference Diagrams at the end of this document (Figures 17 and 18).

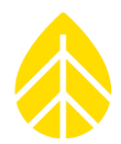

### Verification of Installation on LOGR-S:

| Sensor Outputs |        |                                |         |
|----------------|--------|--------------------------------|---------|
|                |        | Active                         | ~       |
| Channel Number | Туре   | Description                    | Data    |
| 11             | Analog | Soiling Interface Module_Soil  | -0.03 A |
| 12             | Analog | Soiling Interface Module_Clean | -0.02 A |

Figure 8: S.I.M | 5A Signal with no PV input

The two channels (Soil & Clean) should read approximately the same value when the PV panels are disconnected, or if the circuit breaker is off. Shown below in *Error! Reference source not found*. is the readings from two 5-Amp power supplies. The **S.I.M | Full Sized** sensor is now fully configured, and the panels can be connected.

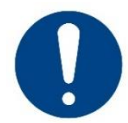

Ensure that the bare end of the MC4 extension cable is fully secured before connecting to the PV Panels.

| ensor Outputs  |        |                                |        |
|----------------|--------|--------------------------------|--------|
|                |        | Active                         |        |
| Channel Number | Туре   | Description                    | Data   |
| 11             | Analog | Soiling Interface Module_Soil  | 4.97 A |
| 12             | Analog | Soiling Interface Module_Clean | 4.97 A |

*Figure 9: Reading two 5-Amp power supplies* 

## SETTING UP WITH SYMPHONIE PRO:

- Connect the SymPRO to the 26 or 16 Channel Wiring Panel. See Symphonie PRO Manual for additional information: <u>SymphoniePRO User's Manual</u>
- Connect the SymPRO to a 12VDC Power source.
- The <u>S.I.M</u> requires two Analog P-SCM channels to function. For this example, Channels 25 & 26 will be configured to accept the S.I.M | 300V data.
- Two #9128 P-SCM cards are required. Insert one card into each associated channel slot (one for Channel 25, and one for Channel 26); the slots are labeled with channel numbers. See figure, right.
- Connect the SymPRO to the computer via USB and open the SymPRO Desktop App.
- Select the SymPRO logger to be programmed from the **Fleet View** tab.
- Select the Channels tab from the left side, then navigate to the channels that the correct channels and click the "+" button to expand the channels for configuration.
- Edit the channel to reflect the following information for the S.I.M. / 300V
  - Data Logging Mode: Statistics
  - o <u>Channel Type:</u> Analog
  - <u>Description</u>: Edit to read "Soiling 300V" and include a suffix of- "Soiled" or "Clean"
  - o <u>Scale Factor:</u> 100
  - o <u>Offset:</u> 0
  - o <u>Units</u>: A (Amps)
  - SymphoniePRO Signal Conditioning Module (P-SCM): #9128

The **<u>S.I.M</u>** | **Full Size Series** outputs a millivolt signal, the settings above will scale that value to display in amps.

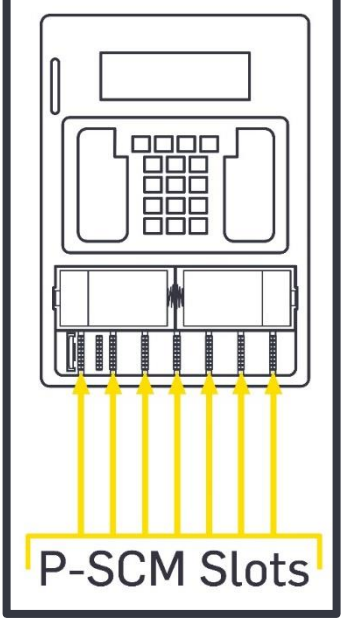

Figure 10: SymPRO P-SCM Locations

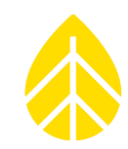

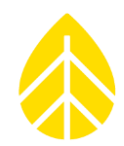

• Click either the 'Save All' button on the bottom left of the screen, or the "Save To Logger" button on the top of the screen to confirm the settings.

| (()                                | - 25 🕐 Statistics 🗸 Analog                                                                                                    | Soiling 300V-Clean                                                                                                    | 0.00m 0.0°(N) 100 0 A                                                                                                  |
|------------------------------------|----------------------------------------------------------------------------------------------------|----------------------------------------------------------------------------------------------------|----------------------------------------------------------------------------------------------------|
| Automation                         | Load From Defaults                                                                                                    | Description Soiling 300V-Clean Serial Number                                                                                                    | SymphoniePRO Signal Conditioning Module (P-SCM) P-SCM #9128, (-6 to 58) mV, Diff Input, No EXC *                       |
| Timeline<br>Reports<br>Instruments | Channel Type  Analog records the following statistical information: Average Standard Deviation Min Max                                                                                                    | Height     0     Meters       Boom Bearing     0     Degrees ①       Sensor Transfer Function     Scale Factor     100       Scale Factor     100     A per V ①       Offset     0     A       Units     A     A |                                                                                                    |
| Channels<br>Schedules              | <ul> <li>26 U Statistics ✓ Analog</li> <li>Data Logging Mode</li> <li>Channel of type Analog records<br/>the following statistical information:</li> <li>A chanal Deviation</li> <li>A statistical information:</li> <li>A verage</li> <li>Standard Deviation</li> <li>Min</li> <li>Max</li> </ul> | Solling 300V-Solled  Description Serial Number  Height 0 Meters Boom Bearing 0 Degrees 0 Sensor Transfer Function Scale Factor 100 A per V 0 Offset 0 A Units A                                                  | 0.00m 0.0°(N) 100 0 A  SymphoniePRO Signal Conditioning Module (P-SCM)  P-SCM #9128, (-6 to 58) mV, Diff Input, No EXC |

Figure 11: Channel configuration for S.I.M | 300V

The **Channels** tab should now display the two channels that have been configured.

 If the S.I.M 4C Sensor Cable hasn't already been connected to the SymPRO Wiring Panel as shown in *Error! Reference source not found.12*, connect it now. Ensure it is being wired to the correct two channels being utilized.

### Wiring sensor to SymPRO Wiring Panel (Analog P-SCM Channels):

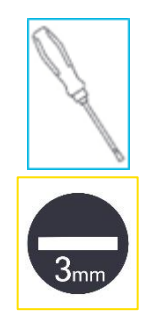

| Table        | 2: SymPRO Connections – S.I | ymPRO Connections – S.I.M   Full Sized |              |
|--------------|-----------------------------|----------------------------------------|--------------|
| <u>Color</u> | <u>Reference</u>            | <b>Termination</b>                     | S EXC        |
| Red          | PV Soil Signal +            |                                        | SIG,<br>SIG, |
| White        | PV Clean Signal +           | 210+                                   | SHD 26       |
| Black        | PV Soil Signal -            | SIC.                                   | EXC          |
| Green        | PV Clean Signal -           | 216-                                   | SIG.         |
| Bare         | Shield                      | SHD                                    | SHD          |

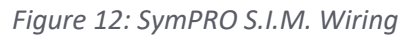

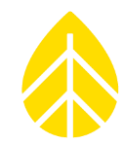

• If cables from the PV panels have not been connected, do so now as shown in Figure 13.

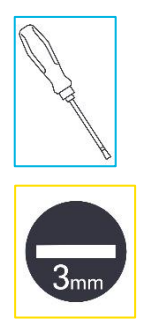

| 1            | connects – S.I.M   Full Sized |                            |
|--------------|-------------------------------|----------------------------|
| <u>Color</u> | Reference                     | Terminations Left to Right |
| Red          | PV Soiled +                   | Soiled                     |
| Black        | PV Soiled -                   | Soiled PV-                 |
| Red          | PV Clean +                    | Clean PV+                  |
| Black        | PV Clean -                    | Clean PV-                  |

Figure 13: PV panels cables to S.I.M. connections

\*Note PV disconnects are labeled. When wiring ensure the Soiled panel cable is connected at the Soiled terminal, and Clean panel is connected at the Clean terminal.

### **Final Checks:**

Double check the **S.I.M.'s** to ensure they are properly seated and torqued (the **Soiling Disconnect** should be off, as shown in *Error! Reference source not found.19 and 20*). A pull test by hand is sufficient to check the wire connection coming from the Soiling Module. If any of the wires do pull out, reseat them, and torque the terminals according to the values in *Table4*.

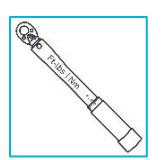

| Table 4: PV Input - Strip Length & Torque |                    |                     |                        |  |  |  |  |  |
|-------------------------------------------|--------------------|---------------------|------------------------|--|--|--|--|--|
| Sensor Version                            | Strip Length       | Torque              | <b>Termination</b>     |  |  |  |  |  |
| S.I.M   300V                              | I.M   300V 11mm 2. | 2.25 N·m [20 lb·in] | 7A Circuit<br>Breakers |  |  |  |  |  |

Figure 14: Torque and strip specs

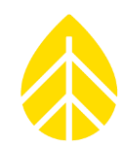

### Verification of Installation on SymphoniePRO:

| + | 25 | U Statistics | 🔨 Analog | 300V S.I.M - Clean | 0.00m | 0.0 ° (N) | 100 | 0 | A | 0 A |
|---|----|--------------|----------|--------------------|-------|-----------|-----|---|---|-----|
| + | 26 | U Statistics | 🗸 Analog | 300V S.I.M - Soil  | 0.00m | 0.0 ° (N) | 100 | 0 | A | 0 A |

### Figure 15: S.I.M | 5A signal with no PV input

With SymphoniePRO Live Data turned ON, the two channels (Soil & Clean) should read approximately the same value when the PV panels are disconnected, or if the circuit breaker is off; shown above in *Figure 15* (far right column). Shown below in *Figure 16* is the readings from two 3-Amp power supplies (far right column). The **S.I.M | Full Sized** sensor is now fully configured, and the panels can be connected.

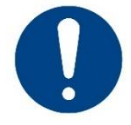

Ensure the bare end of the MC4 extension cable is fully secured before connecting to the PV Panels.

| + | 25 |              | 🗸 Analog | 300V S.I.M - Clean | 0.00m | 0.0 ° (N) | 100 | 0 | А | 2.97 A |
|---|----|--------------|----------|--------------------|-------|-----------|-----|---|---|--------|
| + | 26 | U Statistics | 🔨 Analog | 300V S.I.M - Soil  | 0.00m | 0.0 ° (N) | 100 | 0 | А | 2.99 A |

Figure 16: Reading two 3-Amp power supplies

For system diagrams, see the SymPRO Reference Diagrams at the end of this document (**Figures 19 and 20**).

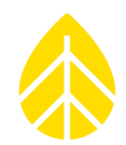

## **REFERENCES:**

Reference Diagrams:

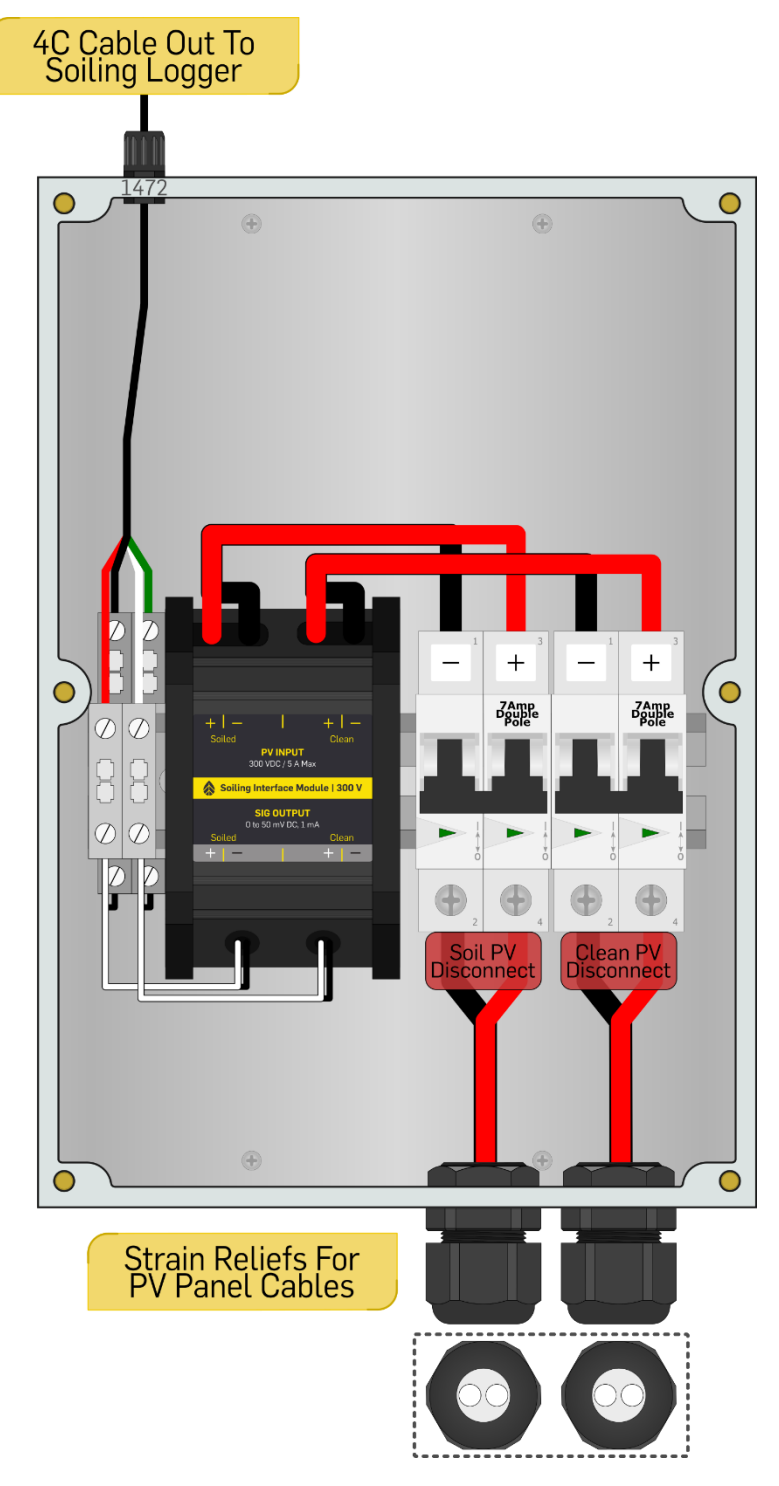

Figure 17: Soiling Interface Module | 300V J-Box

## **NRG** Instructions

## Solar | 300V Soiling Interface Module (S.I.M.) #18244

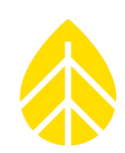

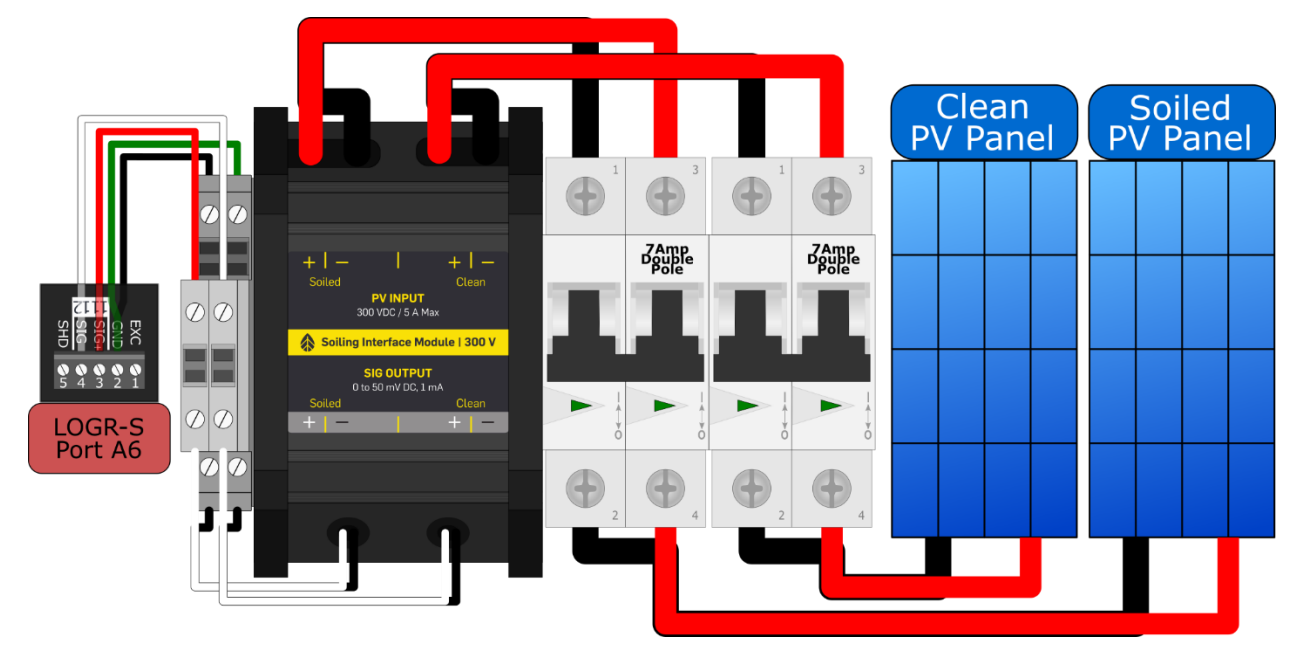

Figure 18: Soiling Interface Module | 300V – Flow Diagram | LOGR-S

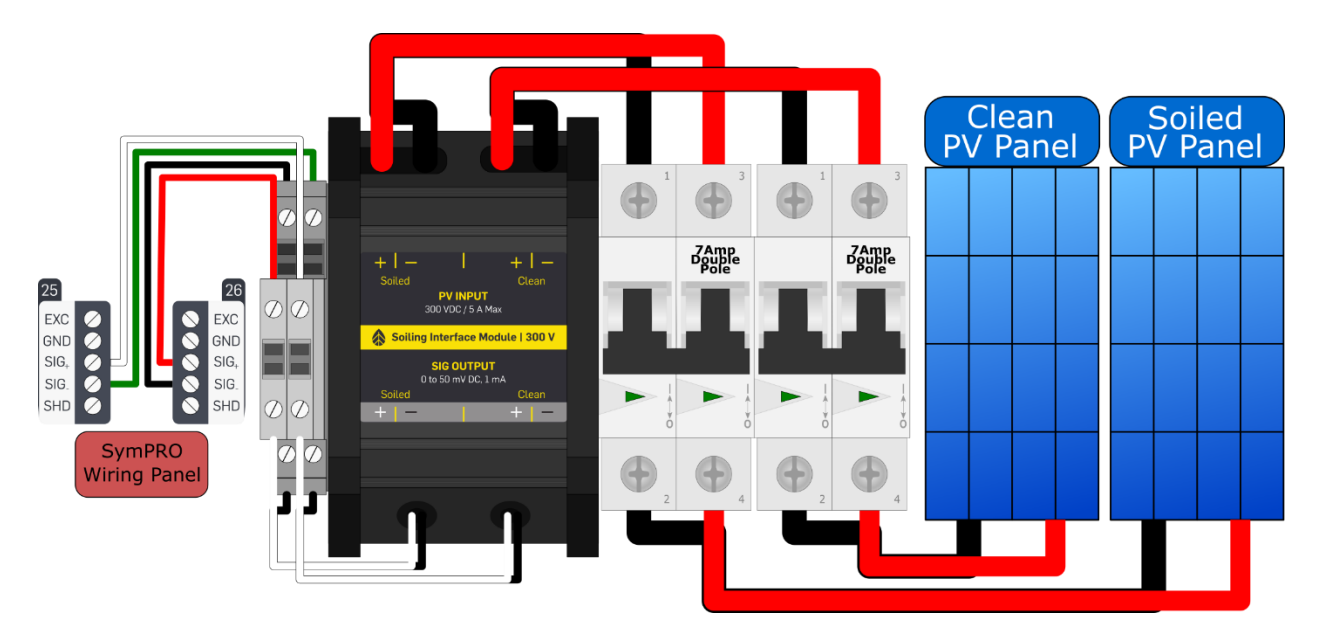

Figure 19: Soiling Interface Module | 300V – Flow Diagram | SymphoniePRO